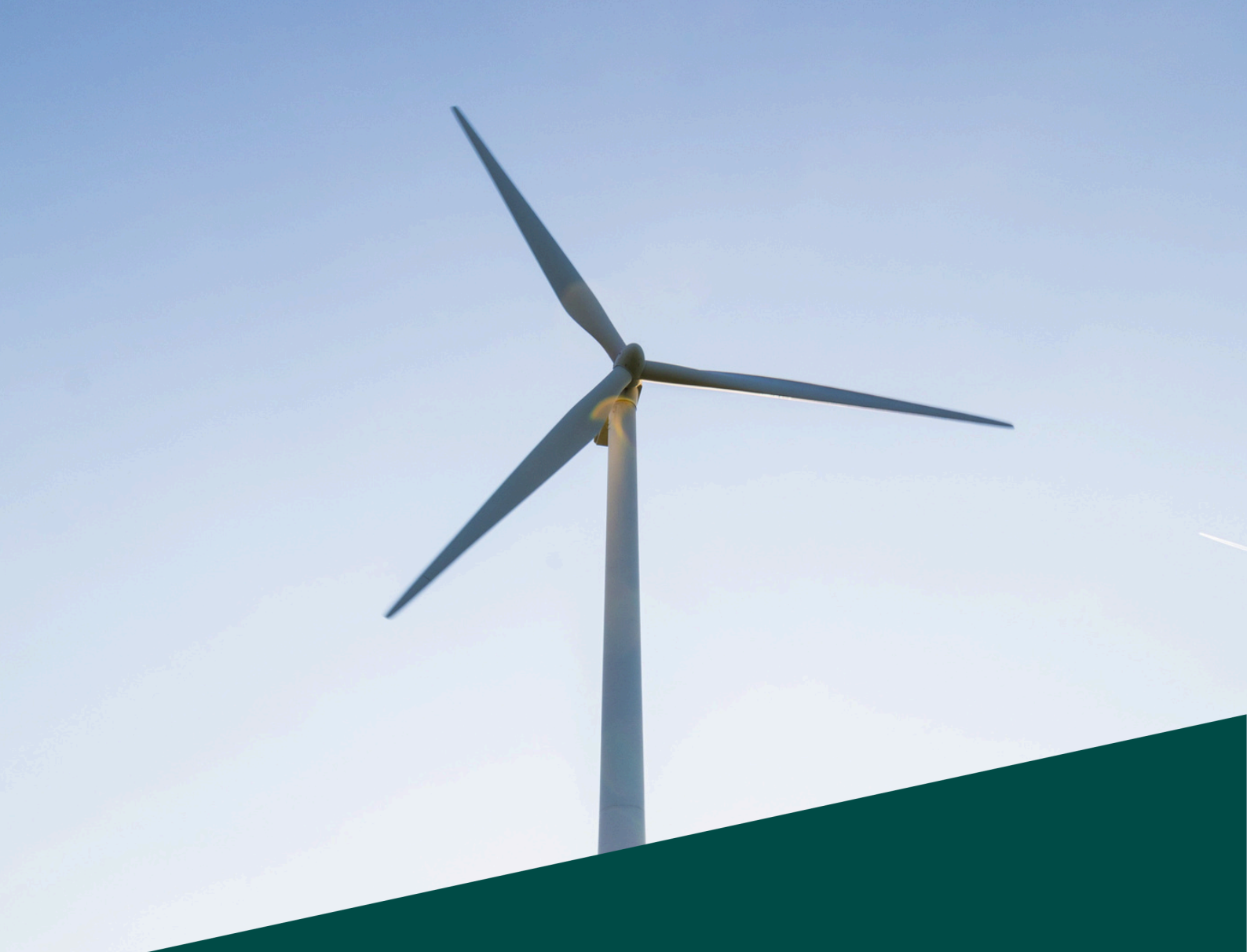

# Hoe werkt zakelijk investeren? Handleiding

22-10-2024

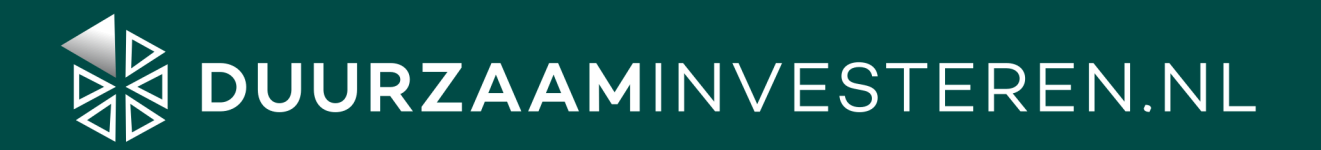

# Inhoudsopgave

|                                              | Inleiding                                                                                                    | 03                                           |
|----------------------------------------------|----------------------------------------------------------------------------------------------------|----------------------------------------------|
| 1                                            | Account aanmaken                                                                                                    | 04                                           |
| 2                                            | Account compleet maken                                                                                                    | 08                                           |
| 1.<br>2.<br>3.<br>4.<br>5.<br>6.<br>7.<br>8. | Inloggen<br>KVK-gegevens koppelen<br>LEI-code<br>Rekeningnummer koppelen<br>Uiteindelijke belanghebbende(n)<br>Identiteitscontrole<br>Herkomst vermogen<br>Teken overeenkomst | 08<br>10<br>12<br>13<br>14<br>15<br>20<br>22 |
| 3                                            | Inloggen                                                                                                    | 25                                           |
| 4                                            | Investeren                                                                                                    | 27                                           |
| 5                                            | Vragen & contact                                                                                                    | 34                                           |

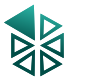

## Inleiding

In dit document worden alle stappen behandeld die je doorloopt voordat je gaat investeren als rechtspersoon. Van een account aanmaken, tot het aanvullen van je bedrijfs-, bank- en inkomensgegevens, het toevoegen van belanghebbende en je allereerste investering. Wil je investeren als natuurlijk persoon? Gebruik dan de <u>handleiding voor natuurlijke personen.</u>

Ben je klaar met alle stappen? Dan ben je een echte DuurzaamInvesteerder!

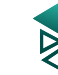

# 1. Account aanmaken

Volg onderstaande stappen als je nog geen account hebt op DuurzaamInvesteren.nl. Heb je in het verleden al een account gemaakt? Ga dan naar hoofdstuk 2: "Account compleet maken"

<u>Stap 1.</u> Ga naar <u>www.duurzaaminvesteren.nl</u> en klik bovenaan de pagina op "registeren".

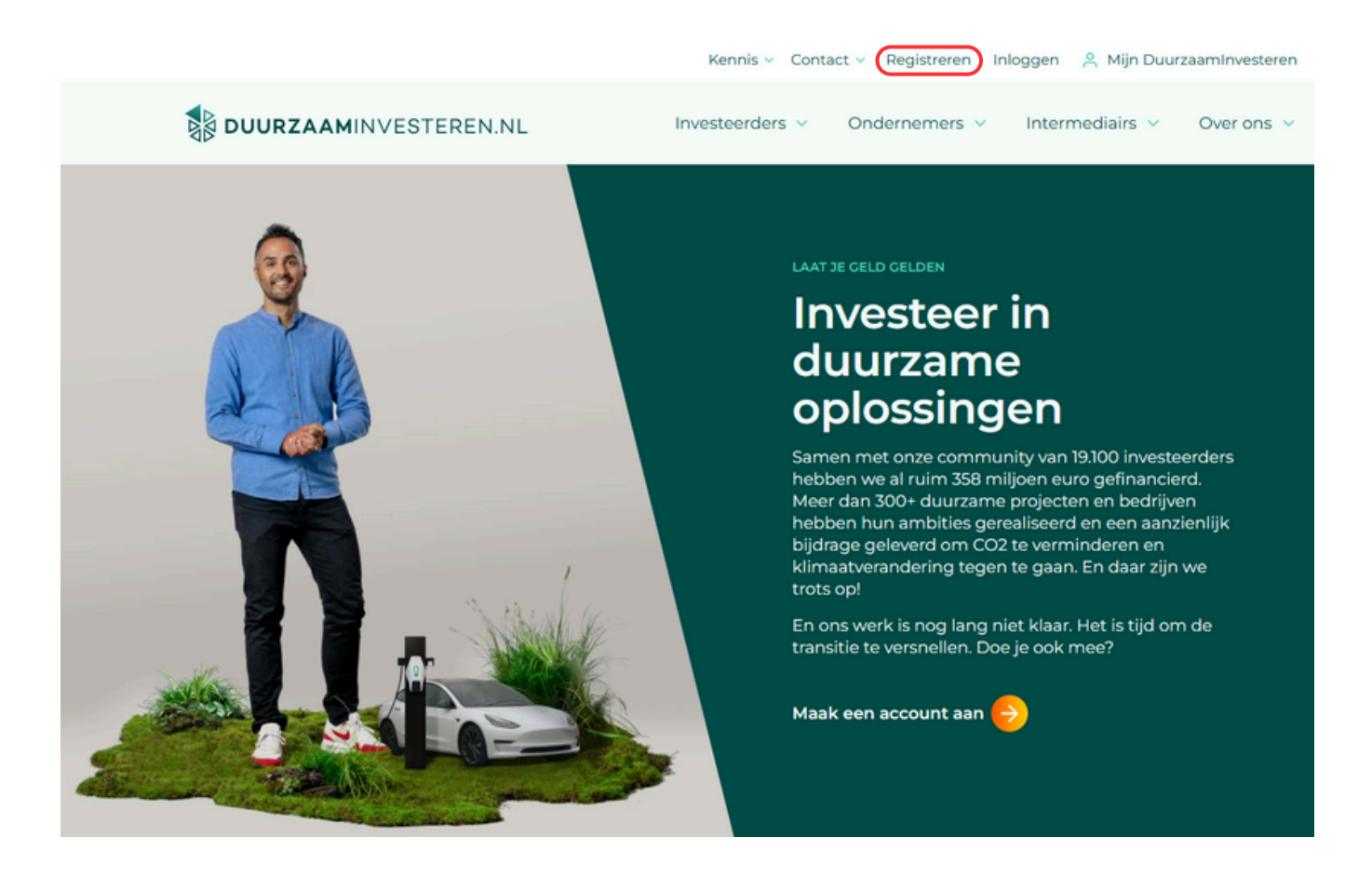

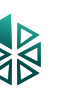

Stap 2. In het volgende scherm vul je je gegevens in en kies je een wachtwoord.

# Maak je account aan

Heb je al een account? Login als je al een account hebt

#### Ja, ik wil ook investeren in duurzame projecten

Maak hier je account aan om te investeren. Vul je gegevens hieronder in.

#### E-mailadres \*

Je ontvangt belangrijke informatie op dit mailadres. Controleer je e-mailadres goed.

#### Voornaam (optioneel)

Wachtwoord \*

Kies een veilig wachtwoord:

- Minimaal 8 karakters
- Vereist ten minste één letter
- Vereist ten minste één hoofdletter en één kleine letter
- Vereist ten minste één nummer
- Vereist ten minste één symbool

#### Bevestig wachtwoord \*

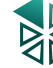

<u>Stap 3.</u> Kies welke mailings je van ons wenst te ontvangen en selecteer het vakje. Het vakje "akkoord gaan met de algemene voorwaarden en ons privacybeleid", is verplicht. Hierna klik je op "maak je account aan".

| Investeringsalerts voor nieuwe projecten<br>Ontvang 48 uur voor een investeringsmogelijkheid een aan<br>voldoende tijd hebt om je voor te bereiden. Ook ontvang je | ikondigingsmail, zodat je<br>updates over onze projecten. |  |  |
|----------------------------------------------------------------------------------------------------|-----------------------------------------------------------|--|--|
| Nieuwsbrief<br>Ontvang informatie en inspiratie over investeren, duurzaam                                                                                          | nheid en <b>DuurzaamInvesteren.nl</b>                     |  |  |
| Je kunt je op ieder gewenst moment weer afmelden voor onze mailing                                                                                                 | <i>]5.</i>                                                |  |  |
| Ik ga akkoord met de <u>Algemene Voorwaarden</u> en het <u>Privacybeleid</u> * Laat ons weten hoe je ons hebt gevonden (optioneel).                                |                                                           |  |  |
| Selecteer ~                                                                                                    |                                                           |  |  |
| Maak je account aan                                                                                                    | <u>Login als je al een account hebt</u>                   |  |  |

<u>Stap 4.</u> Je account is aangemaakt! Je moet nu alleen nog je e-mailadres verifiëren, dat kan via de mail die je net van ons in je inbox hebt ontvangen (check eventueel de spam folder).

## Verifieer je emailadres

#### Bevestig je e-mailadres

Op ontvang je een verificatielink. Klik op deze link om je emailadres te verifiëren.

#### Geen mail ontvangen?

Controleer je spambox of map ongewenste email. Als je op <u>deze link</u> klikt versturen we je een nieuwe e-mail.

Heb je nog vragen of opmerkingen? Neem <u>contact</u> op.

Aan de slag Bekijk alvast de projecten om in te investeren.

Bekijk openstaande projecten

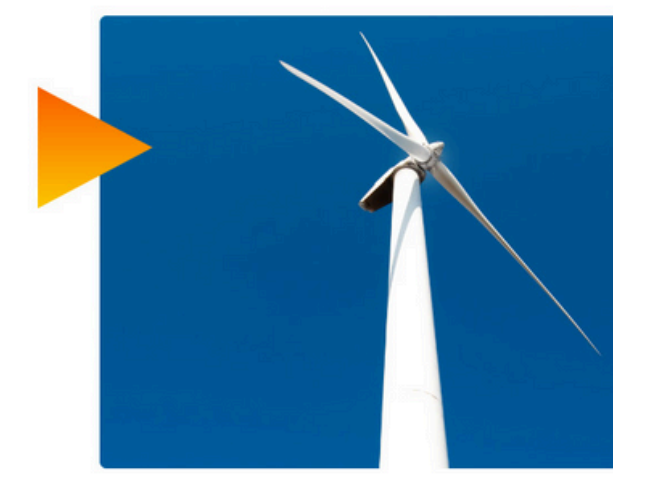

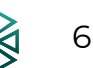

Stap 5. Open de mail en klik op de oranje knop "account verifiëren".

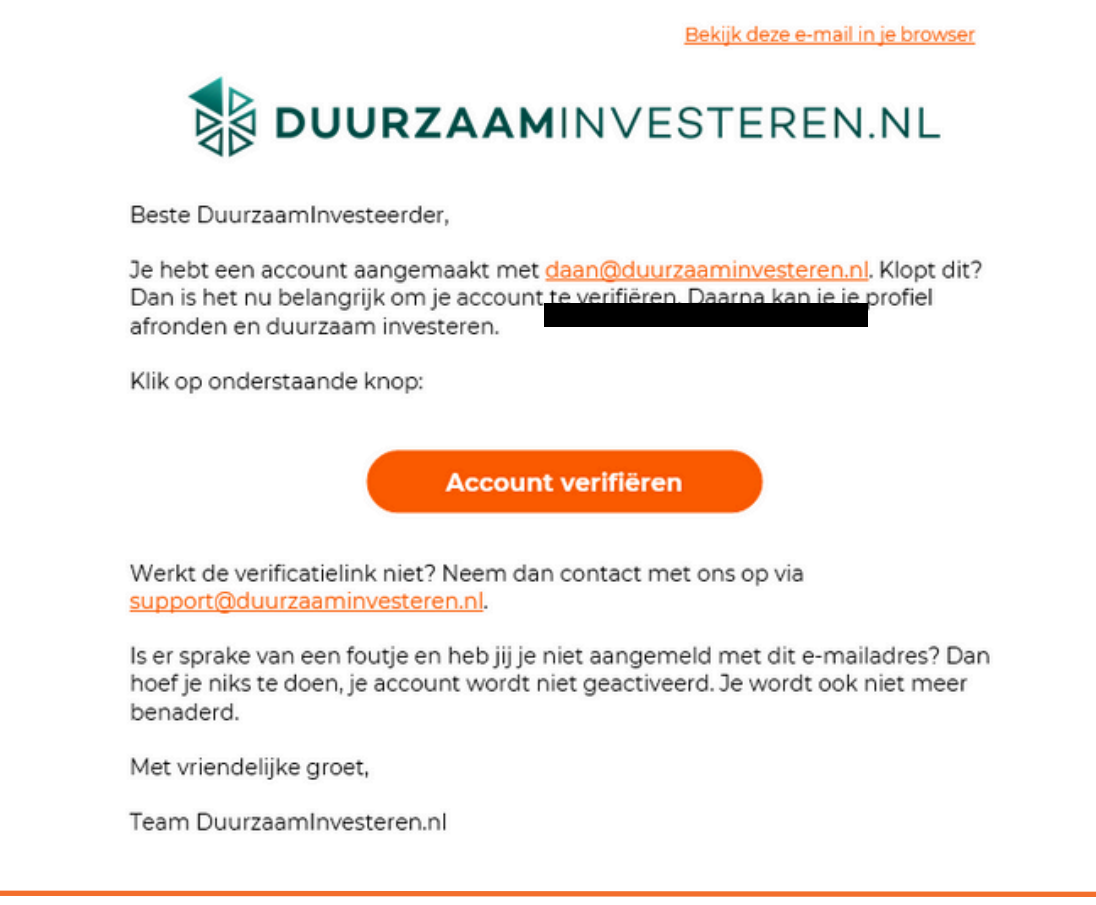

<u>Stap 6.</u> Je e-mailadres van je account is geverifieerd! Je kunt nu de openstaande projecten bekijken (oranje knop) of verder gaan met het invullen van de verplichte gegevens, die nodig zijn voordat je kunt investeren. Klik op "Ik wil investeren als Rechtspersoon."

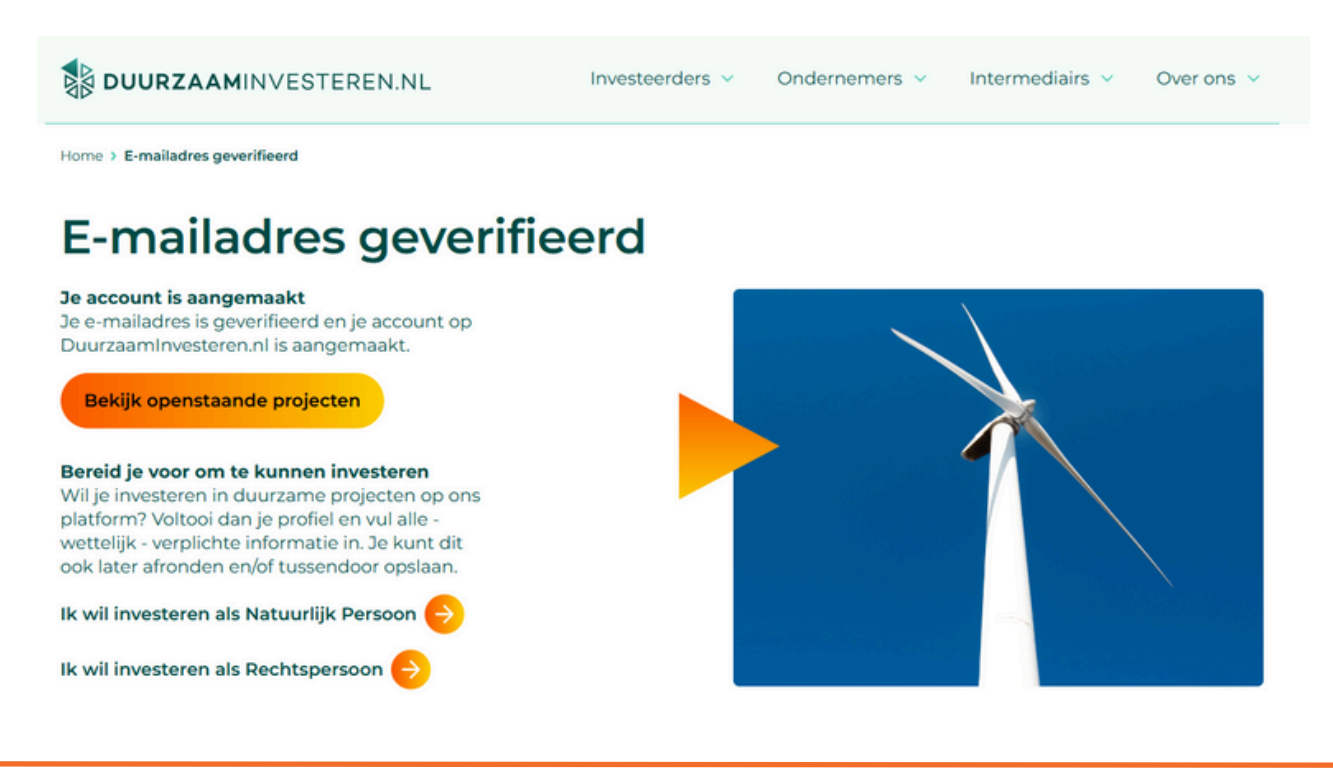

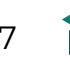

# 2. Account compleet maken

Je account aanmaken op DuurzaamInvesteren is gelukt. Om te kunnen investeren dien je je (opnieuw) te identificeren. We helpen je op weg.

## 2.1 Inloggen

<u>Stap 1.</u> Ga naar <u>www.duurzaaminvesteren.nl</u> en klik bovenaan de pagina op "inloggen".

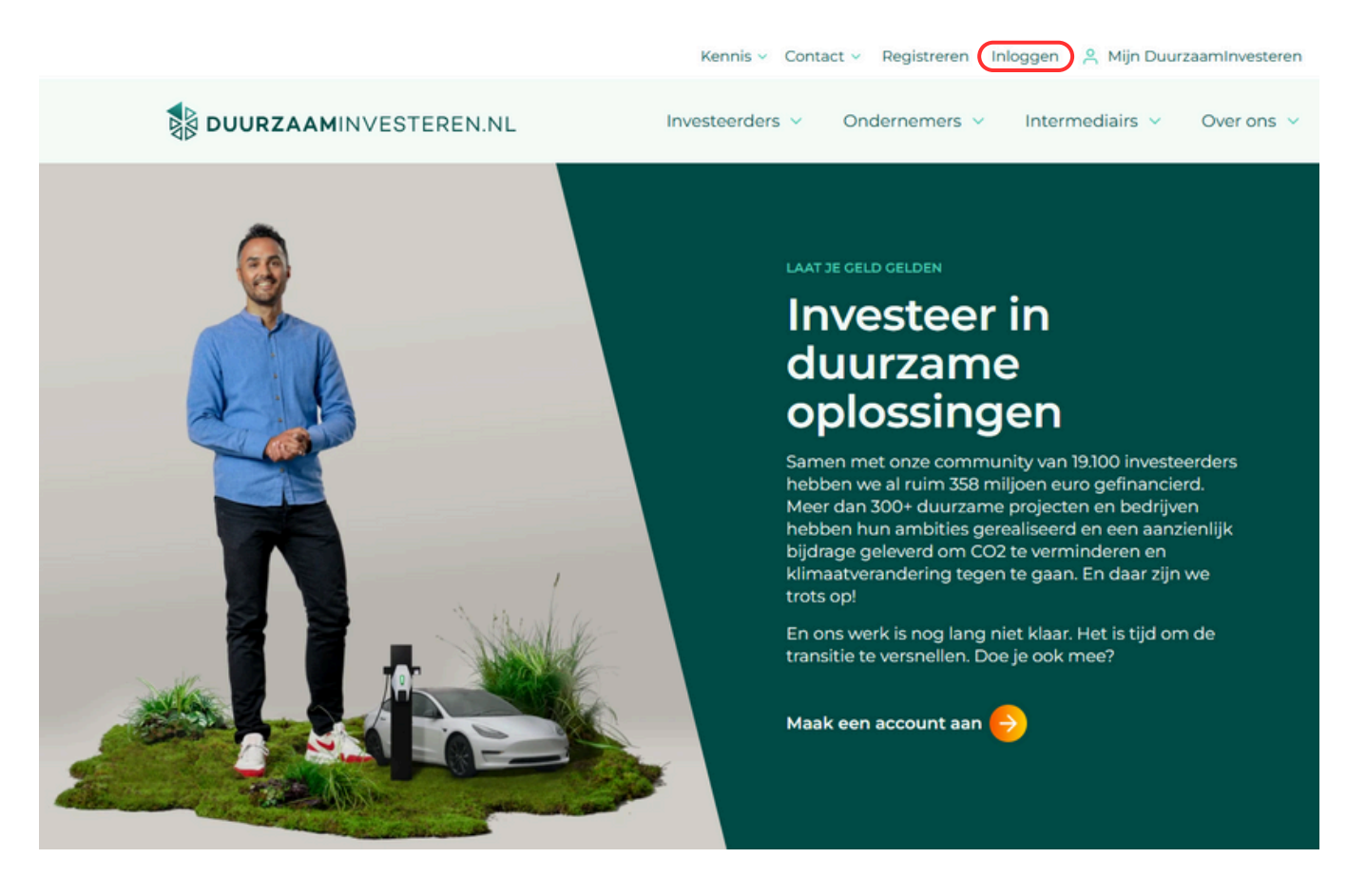

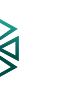

<u>Stap 2.</u> In het volgende scherm vul je je e-mailadres en het door jou gekozen wachtwoord in. Ben je je wachtwoord vergeten? Klik dan op "wachtwoord vergeten?" en volg de instructies.

| Inloggen                                            |  |
|-----------------------------------------------------|--|
| Heb je nog geen account? <u>Registreer je dan</u> . |  |
| E-mailadres *                                       |  |
| Wachtwoord *                                        |  |
| Onthouden                                           |  |
| Inloggen <u>Wachtwoord vergeten?</u>                |  |

<u>Stap 3.</u> Je bent nu ingelogd. Klik rechtsboven in het scherm op je naam, en vervolgens op "Dashboard".

|        | Kennis v Contact v        |
|--------|---------------------------|
|        |                           |
| -      | → Dashboard               |
|        | Documenten                |
|        | Berichten                 |
|        | E-mailadres en wachtwoord |
|        | Uitloggen                 |
|        |                           |
| je een |                           |
|        |                           |

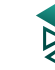

# Account compleet maken

## **Investeren als Rechtspersoon**

Wil je zakelijk investeren als rechtspersoon? Volg dan de onderstaande stappen. Wil je investeren als natuurlijk persoon? Gebruik dan de <u>handleiding voor natuurlijke personen.</u>

Voordat je kunt investeren, dien je jouw rechtspersoon-profiel compleet te maken en je gegevens te koppelen. In het dashboard zijn alle verplichte onderdelen weergegeven die ingevuld dienen te worden.

## 2.2 KVK-gegevens koppelen

<u>Stap 1.</u> Om te beginnen zul je eerst de rechtspersoon moeten toevoegen. Klik op "voeg rechtspersoon toe".

## Dashboard

Investeerder

## Vul je gegevens aan

Voor je kunt investeren hebben we nog een aantal gegevens van je nodig. Dit is wettelijk verplicht vanuit de AFM en is nodig om vertrouwd te kunnen investeren. **Wanneer alle informatie compleet is kun je investeren**.

| Part                    | Status                              |
|-------------------------|-------------------------------------|
| Identiteitscontrole     | ▷ <u>Start</u>                      |
| Passendheidstoets       | () Wacht op bovenstaande informatie |
| Rekeningnummer koppelen | () Wacht op bovenstaande informatie |
| Investeringscalculator  | 🕲 Wacht op bovenstaande informatie  |
| Herkomst vermogen       | 🕑 Wacht op bovenstaande informatie  |
| Teken overeenkomst      | () Wacht op bovenstaande informatie |

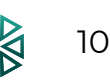

<u>Stap 2.</u> Vul in het volgende scherm het KVK-nummer in van de rechtspersoon waarmee je gaat investeren. Klik op doorgaan en je bedrijfsgegevens worden automatisch opgehaald.

| <vk gegevens<="" th=""><th></th></vk>                                                                  |  |  |  |
|----------------------------------------------------------------------------------------------------|--|--|--|
| Vul hieronder het Kamer van Koophandel (KVK) nummer in van de Rechtspersoon waaruit je wilt investeren |  |  |  |
|                                                                                                    |  |  |  |
| VK-nummer *                                                                                            |  |  |  |
|                                                                                                    |  |  |  |
| ] Dit is een niet-Nederlandse rechtspersoon                                                            |  |  |  |
| Doorgaan                                                                                               |  |  |  |

<u>Stap 3.</u> Controleer de gegevens en klik op "Ja, de gegevens zijn juist" als alle gegevens overeenkomen. Vink het statuten-vakje aan en klik op "Doorgaan".

- O Ja, de gegevens zijn juist
- O Nee, de gegevens kloppen niet

#### Statuten

- Hierbij verklaar ik dat de rechtspersoon conform de statuten beleggingen toestaat.
  - ▲ LET OP: indien de statuten van de rechtspersoon geen beleggingen toestaan is het niet mogelijk om te investeren.

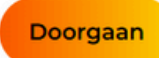

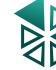

# Account compleet maken 2.3 LEI-code

<u>Stap 1.</u> Zorg ervoor dat in het dashboard de rechtspersoon geselecteerd is. Is de rechtspersoon al geselecteerd? Sla dan deze stap over.

Klik in het dashboard op je naam en selecteer de rechtspersoon.

| vesteerder                                                                     | eg rechtspersoon toe                                                                                 |                                                               |
|--------------------------------------------------------------------------------|----------------------------------------------------------------------------------------------------|---------------------------------------------------------------|
| Vul je gegevens                                                                | aan                                                                                                  |                                                               |
| oor je kunt investeren hebben we n<br>ertrouwd te kunnen investeren. <b>Wa</b> | og een aantal gegevens van je nodig. Dit is wette<br>nneer alle informatie compleet is kun je invest | ·lijk verplicht vanuit de AFM en is nodig om<br><b>eren</b> . |
| Part                                                                           | Status                                                                                               |                                                               |
| Identiteitscontrole                                                            | ▷ <u>Ga verder</u>                                                                                   |                                                               |
| Passendheidstoets                                                              | Wacht op bovenstaande informatie                                                                     |                                                               |
| Rekeningnummer koppelen                                                        | Wacht op bovenstaande informatie                                                                     |                                                               |
| Investeringscalculator                                                         | 🕲 Wacht op bovenstaande informatie                                                                   |                                                               |
| Herkomst vermogen                                                              | 🕲 Wacht op bovenstaande informatie                                                                   |                                                               |
| Teken overeenkomst                                                             | Wacht op bovenstaande informatie                                                                     |                                                               |

#### Stap 2. Klik op start bij "LEI-code".

Voeg rechtspersoon toe

#### Vul je gegevens aan

Voor je kunt investeren hebben we nog een aantal gegevens van je nodig. Dit is wettelijk verplicht vanuit de AFM en is nodig om vertrouwd te kunnen investeren. Wanneer alle informatie compleet is kun je investeren.

| Part                            | Status                              |
|---------------------------------|-------------------------------------|
| KVK gegevens                    | ✓ Afgerond                          |
| LEI-code                        | ▷ <u>Start</u>                      |
| Rekeningnummer koppelen         | ▷ <u>Start</u>                      |
| Uiteindelijke belanghebbende(n) | ▷ <u>Start</u>                      |
| Herkomst vermogen               | ▷ <u>Start</u>                      |
| Teken overeenkomst              | () Wacht op bovenstaande informatie |

<u>Stap 3.</u> In de meeste gevallen wordt de LEI-code van jouw organisatie wordt automatisch ingevuld. Controleer de code of vul het in en klik op "Ga verder.

Heb je geen LEI-code of wil je meer informatie? Klik dan op deze link.

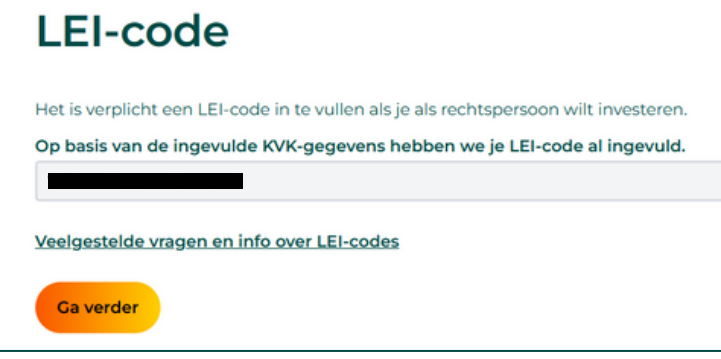

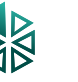

# Account compleet maken

## 2.4 Rekeningnummer koppelen

<u>Stap 1.</u> Klik op "Start" bij rekeningnummer koppelen. Indien je dit in het verleden al gedaan hebt, is je IBAN-nummer automatisch ingevuld en kun je deze stap overslaan.

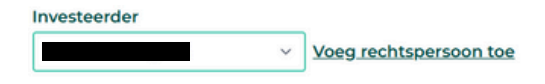

#### Vul je gegevens aan

Voor je kunt investeren hebben we nog een aantal gegevens van je nodig. Dit is wettelijk verplicht vanuit de AFM en is nodig om vertrouwd te kunnen investeren. Wanneer alle informatie compleet is kun je investeren.

| Part                            | Status                             |
|---------------------------------|------------------------------------|
| KVK gegevens                    | ✓ Afgerond                         |
| LEI-code                        | ✓ Afgerond                         |
| Rekeningnummer koppelen         | ▷ <u>Start</u>                     |
| Uiteindelijke belanghebbende(n) | ▷ <u>Start</u>                     |
| Herkomst vermogen               | ▷ <u>Start</u>                     |
| Teken overeenkomst              | O Wacht op bovenstaande informatie |

Stap 2. Vul je volledige IBAN-nummer in en de tenaamstelling van de rekening.

LET OP: vul alleen het rekeningnummer in, die overeenkomt met de tenaamstelling en waarmee je als rechtspersoon wil investeren en later aflossing en rente op wil ontvangen.

## Rekeningnummer koppelen

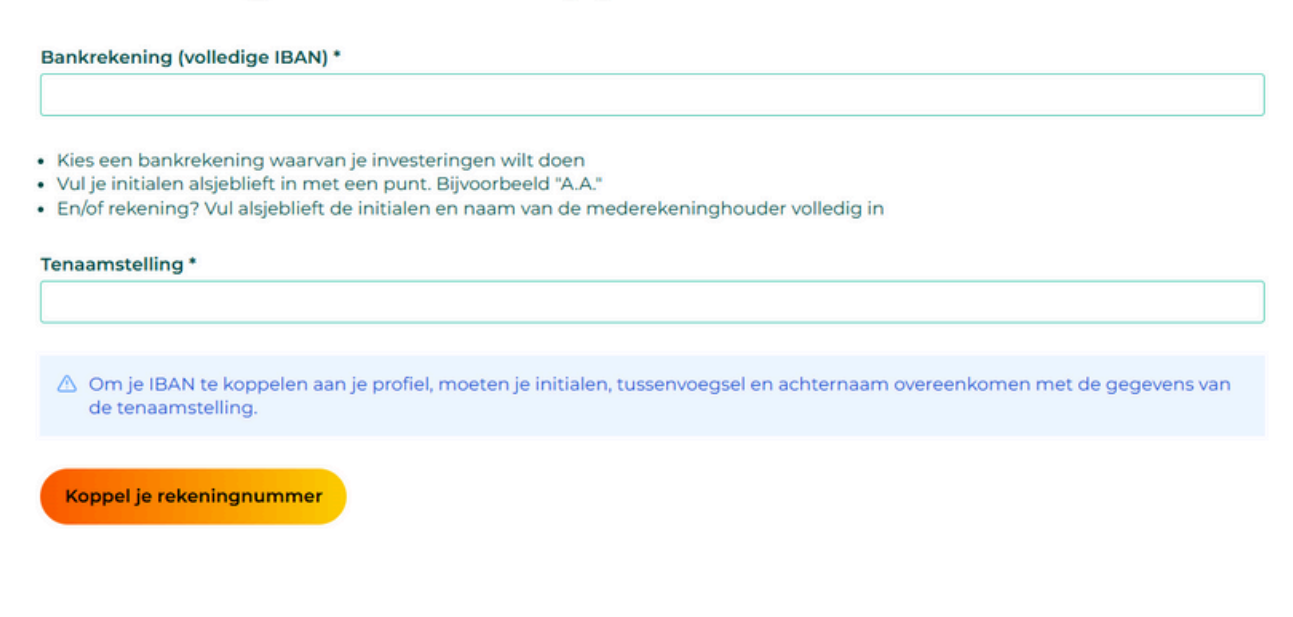

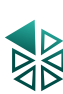

## Account compleet maken 2.5 Uiteindelijke belanghebbende

<u>Stap 1.</u> Je bent verplicht om de uiteindelijke belanghebbende van de rechtspersoon aan te geven. Klik op "Start" bij "Uiteindelijke belanghebbende(n)".

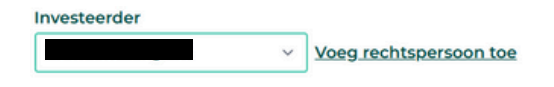

#### Vul je gegevens aan

Voor je kunt investeren hebben we nog een aantal gegevens van je nodig. Dit is wettelijk verplicht vanuit de AFM en is nodig om vertrouwd te kunnen investeren. Wanneer alle informatie compleet is kun je investeren.

| Part                            | Status                             |
|---------------------------------|------------------------------------|
| KVK gegevens                    | ✓ Afgerond                         |
| LEI-code                        | ✓ Afgerond                         |
| Rekeningnummer koppelen         | ✓ Afgerond                         |
| Uiteindelijke belanghebbende(n) | ▷ Start                            |
| Herkomst vermogen               | ▷ <u>Start</u>                     |
| Teken overeenkomst              | O Wacht op bovenstaande informatie |

<u>Stap 2.</u> Vul alle uiteindelijke belanghebbende(n) van de rechtspersoon in. Ben je zelf een belanghebbende? Vink dan het vakje bij "Ik ben rechtmatig vertegenwoordiger van de rechtspersoon en zelf uiteindelijke belanghebbende" aan.

Geef aan hoeveel procent belang de belanghebbenden in de rechtspersoon hebben, wat de initialen en achternaam zijn en vul het e-mailadres van de belanghebbende in. Via dit e-mailadres ontvangt de belanghebbende een uitnodiging voor de identificatie.

Klik na het invullen van alle belanghebbenden op "Ga verder".

| Gegevens uiteindelijke belanghebbende 1                                                             |                                      |            |  |  |
|----------------------------------------------------------------------------------------------------|--------------------------------------|------------|--|--|
| Ik ben rechtmatig vertegenwoordiger van de rechtspersoon én zelf<br>uiteindelijke belanghebbende    |                                      |            |  |  |
| Hoeveel procent belang hee<br>belanghebbende in de rech                                             | eft deze uiteindelijke<br>tspersoon? |            |  |  |
| Initialen                                                                                           | Tussenvoegsel (optioneel)            | Achternaam |  |  |
| E-mailadres                                                                                         |                                      |            |  |  |
| De uiteindelijke belanghebbende ontvangt op dit e-<br>mailadres een uitnodiging voor identificatie. |                                      |            |  |  |
| <u>+ Nog een uiteindelijke belanghebbende toevoegen</u>                                             |                                      |            |  |  |
| Ga verder                                                                                           |                                      |            |  |  |

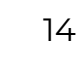

# Account compleet maken

## 2.6 Identiteitscontrole

<u>Stap 1.</u> Na het invullen van de uiteindelijke belanghebbende dienen alle belanghebbenden de identiteitscontrole te doorlopen. Ben je zelf belanghebbende? Dan moet je zelf ook de identiteitscontrole doorlopen.

Klik op "Start" bij de identiteitscontrole of ga verder als de identiteitscontrole al geopend is.

| Investeerder Voeg                     | rechtspersoon toe                             |                                              |
|---------------------------------------|-----------------------------------------------|----------------------------------------------|
| Vul je gegevens a                     | an                                            |                                              |
| Voor je kunt investeren hebben we nog | een aantal gegevens van je nodig. Dit is wett | elijk verplicht vanuit de AFM en is nodig om |
|                                       |                                               |                                              |
| Part                                  | Status                                        | -                                            |
| Identiteitscontrole                   | ▷ Ga verder                                   |                                              |
| KVK gegevens                          | ✓ Afgerond                                    |                                              |
| LEI-code                              | ✓ Afgerond                                    | -                                            |
| Rekeningnummer koppelen               | ✓ Afgerond                                    |                                              |
| Uiteindelijke belanghebbende(n)       | ✓ Afgerond                                    |                                              |
| Herkomst vermogen                     | ▷ <u>Start</u>                                |                                              |
| Teken overeenkomst                    | 🔇 Wacht op bovenstaande informatie            |                                              |

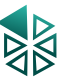

<u>Stap 2.</u> Vul in het volgende scherm je persoonlijke gegevens in. Dit moet overeen komen met je geldige identiteitsbewijs.

|               | Je persoonlij<br>Vul onderstaande gevraagde<br>komen met de gegevens op<br>velden zijn, vanuit de wet- er | ke gegevens<br>e persoonlijke informatie in. D<br>je identiteitsbewijs, die je veri<br>n regelgeving, verplicht om in | e gegevens dienen overeen te<br>ifieert in de volgende stap. Alle<br>te vullen. |
|---------------|----------------------------------------------------------------------------------------------------|----------------------------------------------------------------------------------------------------|---------------------------------------------------------------------------------|
|               | Geslacht *                                                                                                |                                                                                                    |                                                                                 |
|               | () Man                                                                                                    |                                                                                                    |                                                                                 |
|               | () Vrouw                                                                                                  |                                                                                                    |                                                                                 |
|               | Anders                                                                                                    |                                                                                                    |                                                                                 |
|               | Initialen * Roepnaam                                                                                      |                                                                                                    |                                                                                 |
|               | Voornamen *                                                                                               | Tussenvoegsel                                                                                                    | Achternaam *                                                                    |
|               |                                                                                                    |                                                                                                    |                                                                                 |
|               | Geboortedatum *                                                                                           |                                                                                                    |                                                                                 |
|               | dd-mm-jjjj 📰                                                                                              |                                                                                                    |                                                                                 |
|               | Land * Telefoonnum                                                                                        | nmer *                                                                                                    |                                                                                 |
|               | 31 ~                                                                                                    |                                                                                                    |                                                                                 |
|               | Ben je een US Person? *                                                                                   |                                                                                                    |                                                                                 |
|               | O Nee                                                                                                    |                                                                                                    |                                                                                 |
|               | 🔘 Ja                                                                                                    |                                                                                                    |                                                                                 |
|               | <u>Hoe weet ik of ik een U.S. P</u>                                                                       | erson ben?                                                                                                    |                                                                                 |
| Adresgegevens | Land *                                                                                                    |                                                                                                    |                                                                                 |
| 0.0           | Nederland                                                                                                 | ~                                                                                                    |                                                                                 |
|               | Postcode *                                                                                                | Huisnummer *                                                                                                    | Toevoeging                                                                      |
|               |                                                                                                    |                                                                                                    |                                                                                 |
|               | Straatnaam *                                                                                              |                                                                                                    |                                                                                 |
|               |                                                                                                    |                                                                                                    |                                                                                 |
|               | Stad *                                                                                                    |                                                                                                    |                                                                                 |
|               |                                                                                                    |                                                                                                    |                                                                                 |
|               |                                                                                                    |                                                                                                    |                                                                                 |
|               | Bewaar wijzigingen                                                                                        |                                                                                                    |                                                                                 |

<u>Stap 3.</u> Om je gegevens te controleren, worden ze vergeleken met je identiteitsbewijs, via onze partner Checkin.com. Kies of je deze stap wilt uitvoeren via mobiel of computer. Let op dat via computer cameratoegang vereist is.

#### Je gegevens

| Identiteitscontro                                                                                                    | le                                                              |                                                      |                   |  |
|----------------------------------------------------------------------------------------------------|-----------------------------------------------------------------|------------------------------------------------------|-------------------|--|
| Het is wettelijk verplicht je identiteit te<br>• Onze partner Checkin.com verzorgt (<br>• Je volgt de stappen van Checkin.com<br>• Klaar!          | controleren. Dit doe je in 3 sta<br>de identiteitscontrole<br>1 | ppen:                                                |                   |  |
| TIP: voor je identificatie heb je eer<br>paspoort<br>Nederlandse identiteitskaart<br>ID-kaart of paspoort uit een El<br>Nederlands vreemdelingendo | n <b>geldig identiteitsbewijs</b> noo<br>ER-land<br>current     | tig. Deze documenten word                            | den geaccepteerd: |  |
|                                                                                                    | Scan je do                                                      |                                                      | Nederland v 2A    |  |
|                                                                                                    | Overschakelen naar<br>mobiel<br>Voor een betere fotokwaliteit   | Doorgaan op dit<br>apparaat<br>Cameratoegang vereist |                   |  |

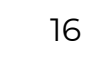

<u>Stap 4.</u> Je gaat nu je identiteitsbewijs scannen. Klik op "Doorgaan" en doorloop de stappen op je scherm.

#### Je document scannen

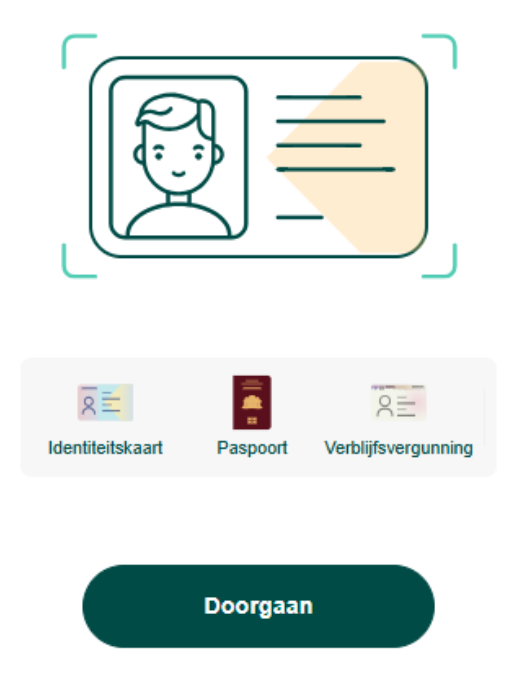

Let op: Indien de scan via computer wordt uitgevoerd, geef dan toegang tot de camera indien dat gevraagd wordt.

| 4 | di-testing.acceptance | .concept7.dev wil | $\times$ |  |
|---|-----------------------|-------------------|----------|--|
|   | O Uw camera's gebruik | en                |          |  |
|   | Toestaan              | Blokkeren         |          |  |
|   |                       |                   |          |  |

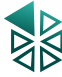

<u>Stap 5.</u> Voer de stappen van de identiteitsbewijs scan uit. Scan een geldig identiteitsbewijs en zorg ervoor dat de tekst goed zichtbaar is.

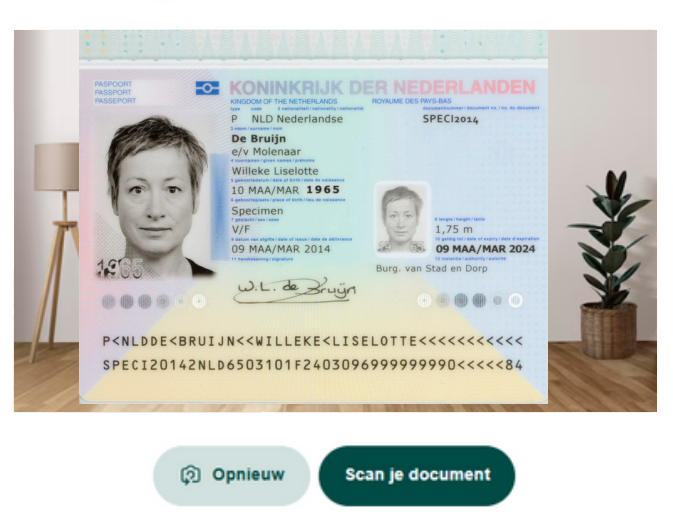

#### Zorg ervoor dat de tekst zichtbaar is

<u>Stap 6.</u> Om te controleren of jij overeenkomt met de persoon op het identiteitsbewijs, wordt een korte scan van je gemaakt. Volg de stappen op het scherm.

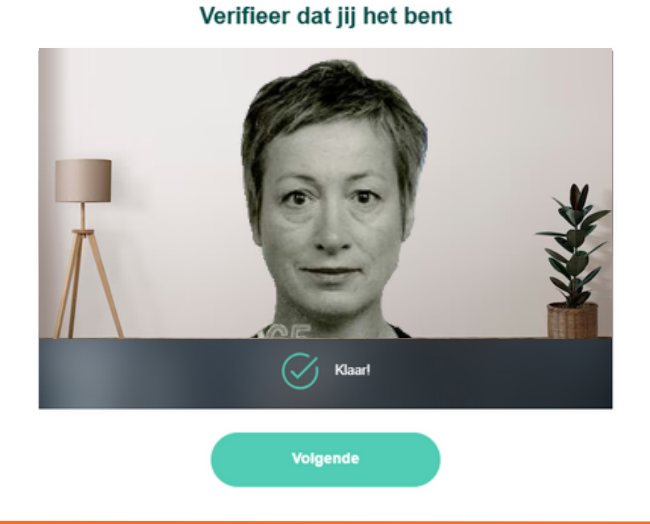

<u>Stap 7.</u> De verificatie is voltooid! Klik op "Gereed" om de laatste stap van de identiteitscontrole uit te voeren.

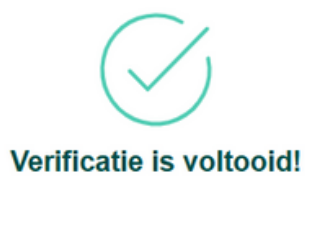

Gereed

<u>Stap 8.</u> In het volgende scherm controleer je de ingevulde gegevens en vul je de laatste persoonlijke gegevens in om de identiteitscontrole af te ronden. Vul alle gegevens met een \* in. Deze zijn (wettelijk) verplicht.

| Je gegevens                                                                                                    | Initialen *                                                                                                    |              |
|----------------------------------------------------------------------------------------------------|----------------------------------------------------------------------------------------------------|--------------|
| Vul je gegevens verder aan. Velden met<br>een grijze achtergrond kunnen niet<br>gewijzigd worden. Staan er gegevens<br>onjuist ingevuld? Dan nemen we vanzelf<br>contact met je op. | Voornaam* Tussenvoegsel                                                                                                    | Achternaam * |
|                                                                                                    | Geboortedatum *                                                                                                    |              |
|                                                                                                    | Nationaliteit *                                                                                                    |              |
|                                                                                                    | Selecteer ~                                                                                                    |              |
|                                                                                                    | Geboorteland *                                                                                                    |              |
|                                                                                                    | Selecteer ~                                                                                                    |              |
|                                                                                                    |                                                                                                    |              |
| Legitimatie                                                                                                    | Type legitimatiebewijs                                                                                                    |              |
|                                                                                                    | passport                                                                                                    |              |
|                                                                                                    | Documentnummer                                                                                                    |              |
|                                                                                                    |                                                                                                    |              |
|                                                                                                    |                                                                                                    |              |
| <b>Fiscaal woonland</b>                                                                                                    | Land *                                                                                                    |              |
|                                                                                                    | Nederland ~                                                                                                    |              |
|                                                                                                    | Je Burgerservicenummer (BSN) *                                                                                                    |              |
|                                                                                                    |                                                                                                    |              |
|                                                                                                    |                                                                                                    |              |
|                                                                                                    | Na het klikken op "Ga verder", worden je<br>ingevulde gegevens gecontroleerd. In de<br>tussentijd kun je doorgaan met het<br>afronden van je profiel. |              |
|                                                                                                    | Ga verder naar mijn dashboard                                                                                                    |              |

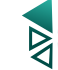

# Account compleet maken

## 2.7 Herkomst vermogen

<u>Stap 1.</u> Hier worden enkele vragen gesteld over wat je jaarlijks denkt te investeren en wat de herkomst van je vermogen is.

Klik op "Start" bij herkomst vermogen.

| Investeerder Voeg                                                                                    | rechtspersoon toe                                                                              |                                                                 |
|----------------------------------------------------------------------------------------------------|------------------------------------------------------------------------------------------------|-----------------------------------------------------------------|
| Vul je gegevens at<br>Voor je kunt investeren hebben we nog<br>vertrouwd te kunnen investeren. Wanne | een aantal gegevens van je nodig. Dit is wett<br>eer alle informatie compleet is kun je invest | elijk verplicht vanuit de AFM en is nodig om<br>t <b>eren</b> . |
| Part                                                                                                 | Status                                                                                         |                                                                 |
| Identiteitscontrole                                                                                  | ✓ Afgerond                                                                                     | -                                                               |
| KVK gegevens                                                                                         | ✓ Afgerond                                                                                     |                                                                 |
| LEI-code                                                                                             | ✓ Afgerond                                                                                     |                                                                 |
| Rekeningnummer koppelen                                                                              | ✓ Afgerond                                                                                     |                                                                 |
| Uiteindelijke belanghebbende(n)                                                                      | ✓ Afgerond                                                                                     |                                                                 |
| Herkomst vermogen                                                                                    | ▷ <u>Start</u>                                                                                 |                                                                 |
| Teken overeenkomst                                                                                   | () Wacht op bovenstaande informatie                                                            |                                                                 |

<u>Stap 2.</u> Selecteer hoeveel je denkt te gaan investeren per jaar, vul de velden in waaruit je inkomen ontvangt en selecteer in welke sectoren de rechtspersoon actief is. Hierbij zijn meerdere antwoorden mogelijk. Klik daarna op "Doorgaan".

## Herkomst vermogen

| Selecteer                                                                          | v |
|------------------------------------------------------------------------------------|---|
| Is cryptovaluta je primaire bron van inkomsten? *                                  |   |
| O Nee                                                                              |   |
| Is commercieel vastgoed je primaire bron van inkomsten? *                          |   |
| ○ Nee                                                                              |   |
| Beantwoord bovenstaande vraag alleen met "Ja" als je 4 of meer panden<br>verhuurd. |   |
| Geef aan in welk van onderstaande sectoren de rechtspersoon actief is              |   |
| De rechtspersoon is in geen van deze sectoren actief                               | ~ |

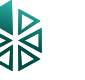

<u>Stap 3.</u> Indien dit gevraagd wordt, dien je aanvullend aan te geven uit welke middelen je inkomen hebt. Hierbij zijn meerdere antwoorden mogelijk. Klik daarna op "Doorgaan".

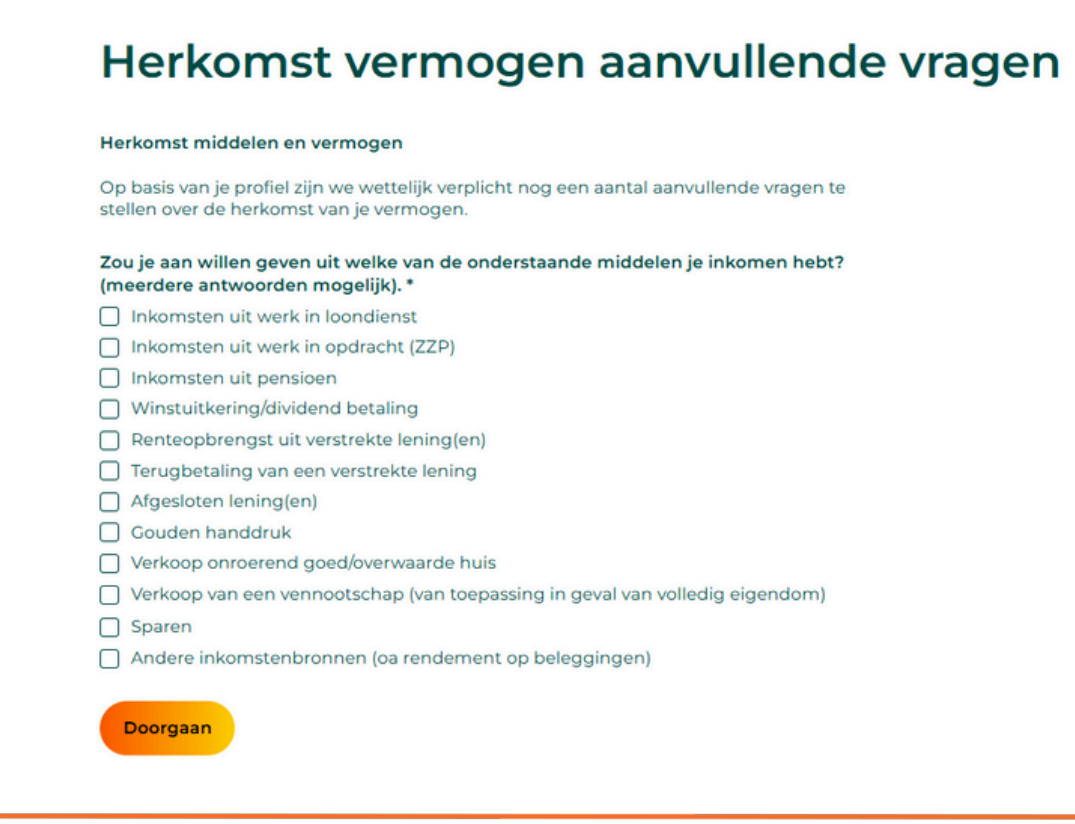

<u>Stap 4.</u> Als laatst vragen wij om bewijs te leveren van je verschillende inkomstenbronnen. Voor welke bronnen je bewijs moet leveren, ligt aan welke inkomstenbronnen je op de vorige pagina ingevuld hebt.

Upload per inkomstenbron de nodige documenten. Klik op "Bestanden kiezen" (blauwe knop) en upload de nodige bestanden. Na het invullen van alle verplichte velden met \*, klik op "Doorgaan".

Gedurende het proces kan je op "Opslaan en later doorgaan" klikken om de stap later af te maken.

## Herkomst vermogen aanvullende vragen

| Herkomst middelen en vermogen                  |                                                                                                    |
|------------------------------------------------|----------------------------------------------------------------------------------------------------|
| We zijn wettelijk verplicht de volgende inform | matie en documenten van je te vragen:                                                                   |
| Inkomen vanuit werk in<br>loondienst           | Een omschrijving van het beroep(en) *                                                                   |
|                                                | De naam van de werkgever(s) *                                                                           |
|                                                | Een recent kopie van een loonstrook of meest recente jaaropgave * Bestanden kiezen Geen bestand gekozen |
|                                                | Doorgaan Opslaan en later doorgaan                                                                      |
|                                                | * Deze gegevens zijn verplicht                                                                          |

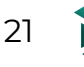

# Account compleet maken

## 2.8 Teken overeenkomst

<u>Stap 1.</u> Gefeliciteerd! Je hebt alle onderdelen ingevuld en je hoeft alleen nog maar de overeenkomst te ondertekenen. Na het ondertekenen van de overeenkomst kun je beginnen met investeren. Klik op "Start" bij teken overeenkomst.

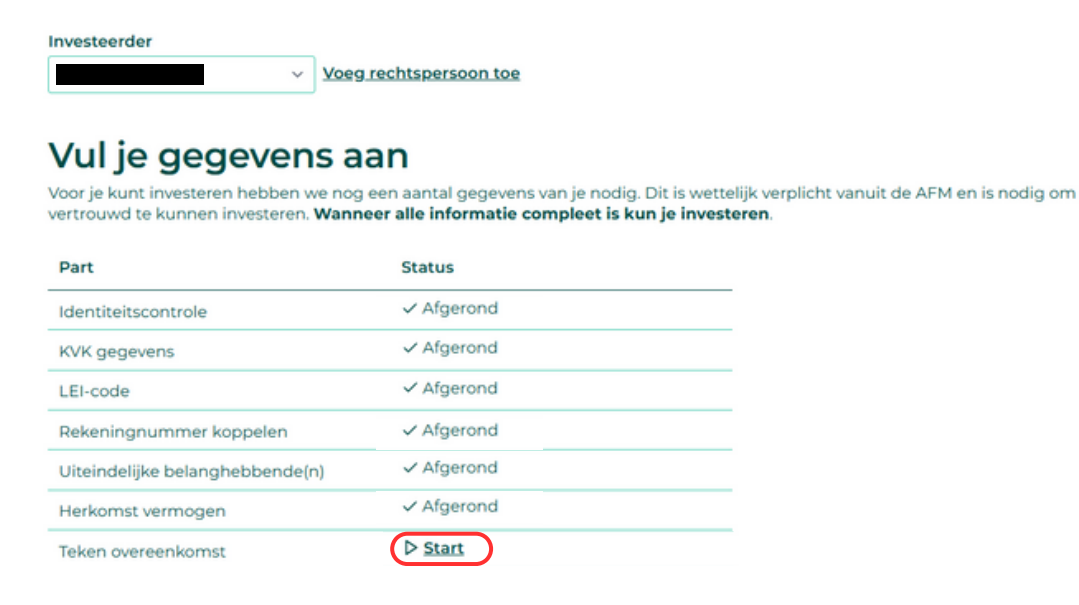

<u>Stap 2.</u> In je mailbox heb je mail ontvangen van sign@duurzaaminvesteren.nl. Klik op de link "Document controleren" om de tripartiete overeenkomst te controleren en te ondertekenen via onze partner Docusign.

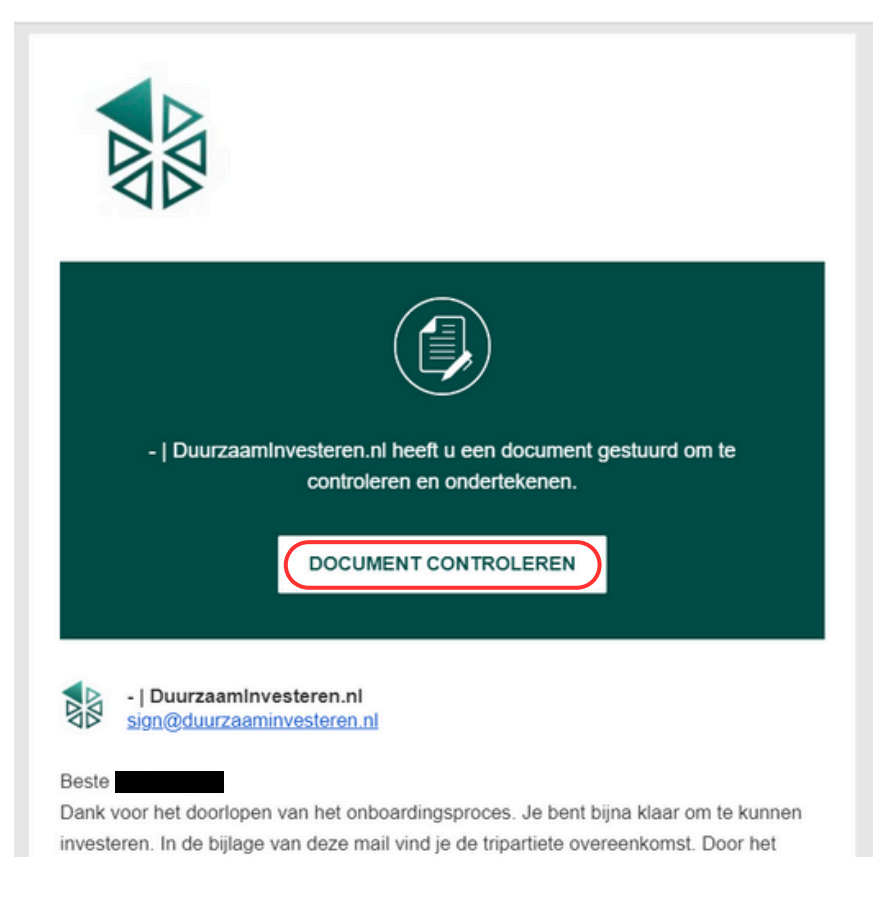

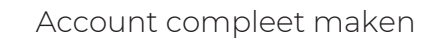

<u>Stap 3.</u> Vink het vakje aan "Ik ga akkoord met het gebruik van elektronische documenten en handtekeningen" (of in het Engels "I agree to use electronic records and signatures"). Klik op doorgaan.

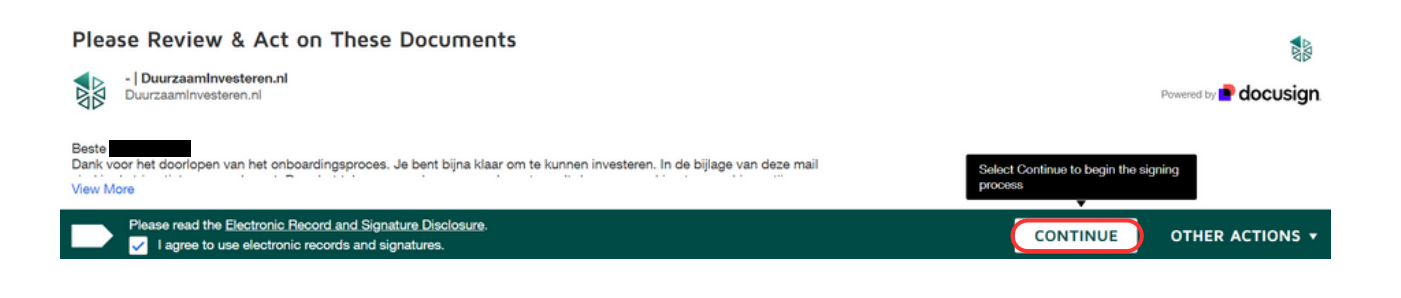

<u>Stap 4.</u> Lees de tripartiete overeenkomst goed door en klik onderaan de overeenkomst op "Sign" om je handtekening toe te voegen.

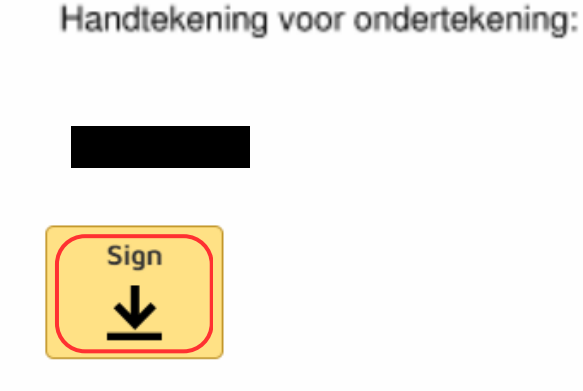

<u>Stap 5.</u> Vul in het volgende scherm je handtekening in. Je kunt kiezen om je handtekening zelf te schrijven, om je handtekening te uploaden of om je handtekening te laten genereren. Controleer of alle velden goed zijn ingevuld en klik op "Gebruiken en ondertekenen".

| Adopt Your Signature                                                                                                    |                                                  |
|----------------------------------------------------------------------------------------------------|--------------------------------------------------|
| Confirm your name, initials, and signature.<br>* Required<br>Full Name*                                                                                                    | Initials*                                        |
| SELECT STYLE DRAW USE SIGNATURE PAD UPLOAD                                                                                                    |                                                  |
| PREVIEW DocuSigned by: DS                                                                                                    | Change Style                                     |
| By selecting Adopt and Sign, I agree that the signature and initials will be the electronic representation when I (or my agent) use them on documents, including legally binding contracts.           ADOPT AND SIGN         CANCEL | on of my signature and initials for all purposes |

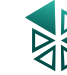

Stap 6. Controleer of de ondertekening correct is ingevuld en klik op "Finish".

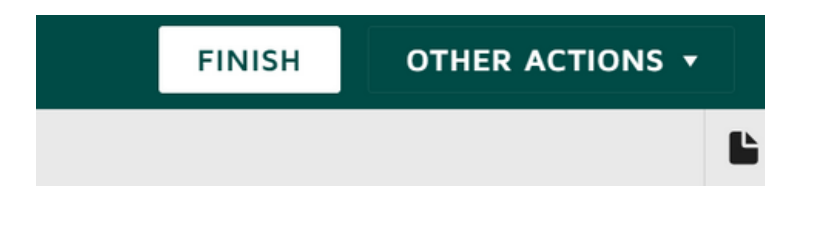

<u>Stap 7.</u> Op het volgende scherm kun je een gratis Docusign account aanmaken of deze stap overslaan door het tabblad te sluiten.

Nadat alle belanghebbende(n) ondertekend hebben, is je account compleet! Je kunt nu investeren via DuurzaamInvesteren.nl. Lees hoe investeren werkt in hoofdstuk 4 "Investeren".

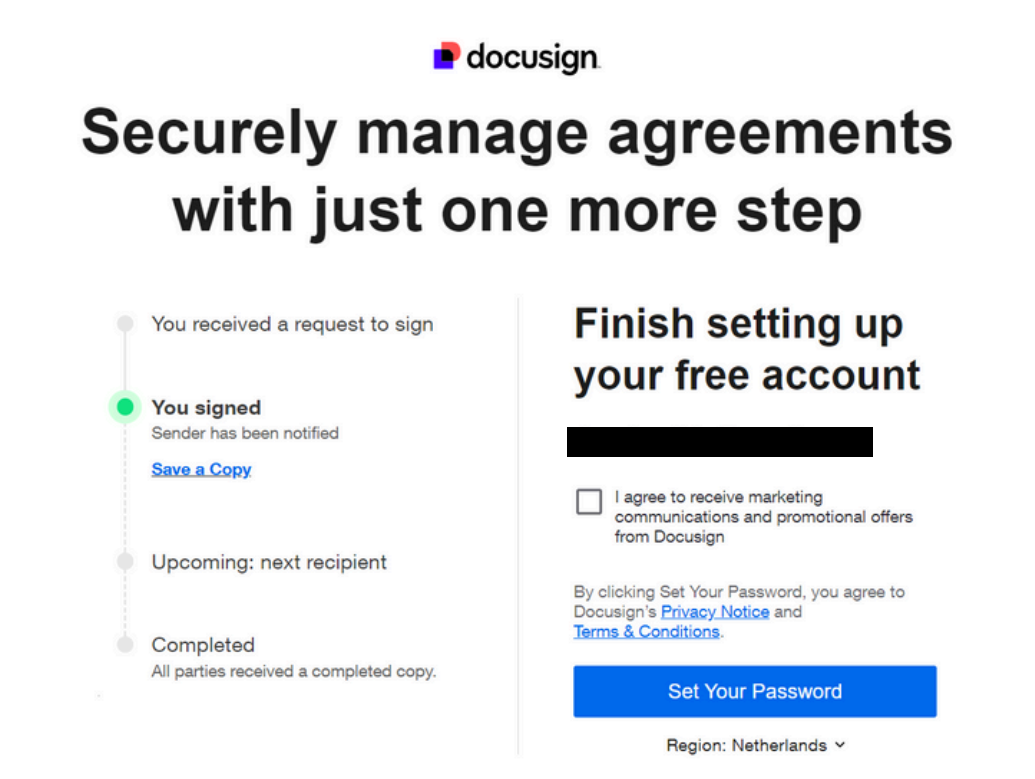

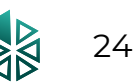

# 3. Inloggen

<u>Stap 1.</u> Ga naar <u>www.duurzaaminvesteren.nl</u> en klik bovenaan de pagina op "inloggen".

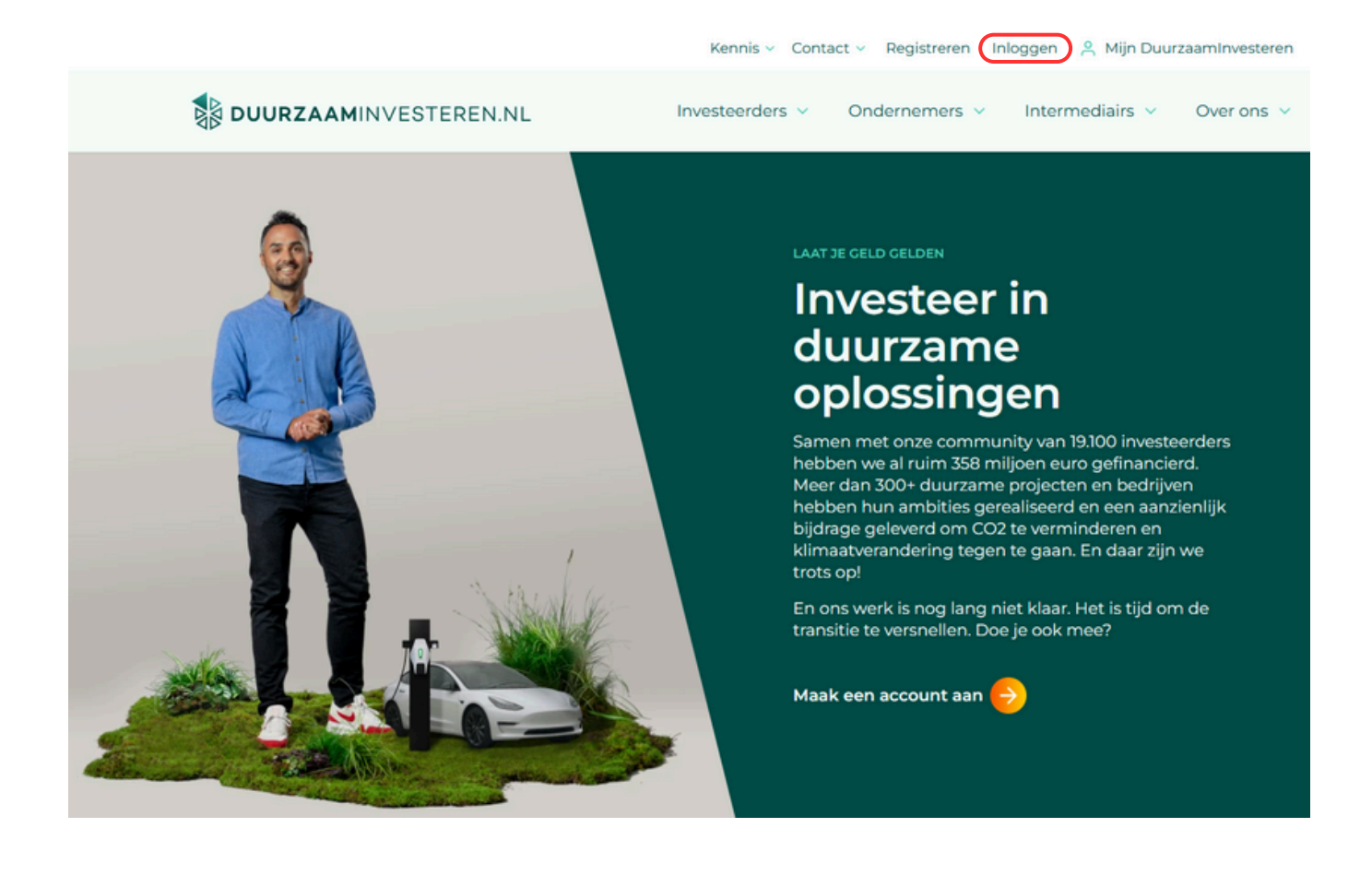

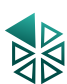

<u>Stap 2.</u> In het volgende scherm vul je je e-mailadres en het door jou gekozen wachtwoord in. Ben je je wachtwoord vergeten? Klik dan op "wachtwoord vergeten?" en volg de instructies.

| Inlogger              | ١                               |  |
|-----------------------|---------------------------------|--|
| Heb je nog geen accou | unt? <u>Registreer je dan</u> . |  |
| E-mailadres *         |                                 |  |
| Wachtwoord *          |                                 |  |
| 🗌 Onthouden           |                                 |  |
| Inloggen              | Wachtwoord vergeten?            |  |

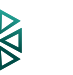

# 4. Investeren

<u>Stap 1.</u> Ga naar <u>www.duurzaaminvesteren.nl</u> en klik bovenaan de pagina op "investeerders" en vervolgens op "<u>openstaande projecten</u>".

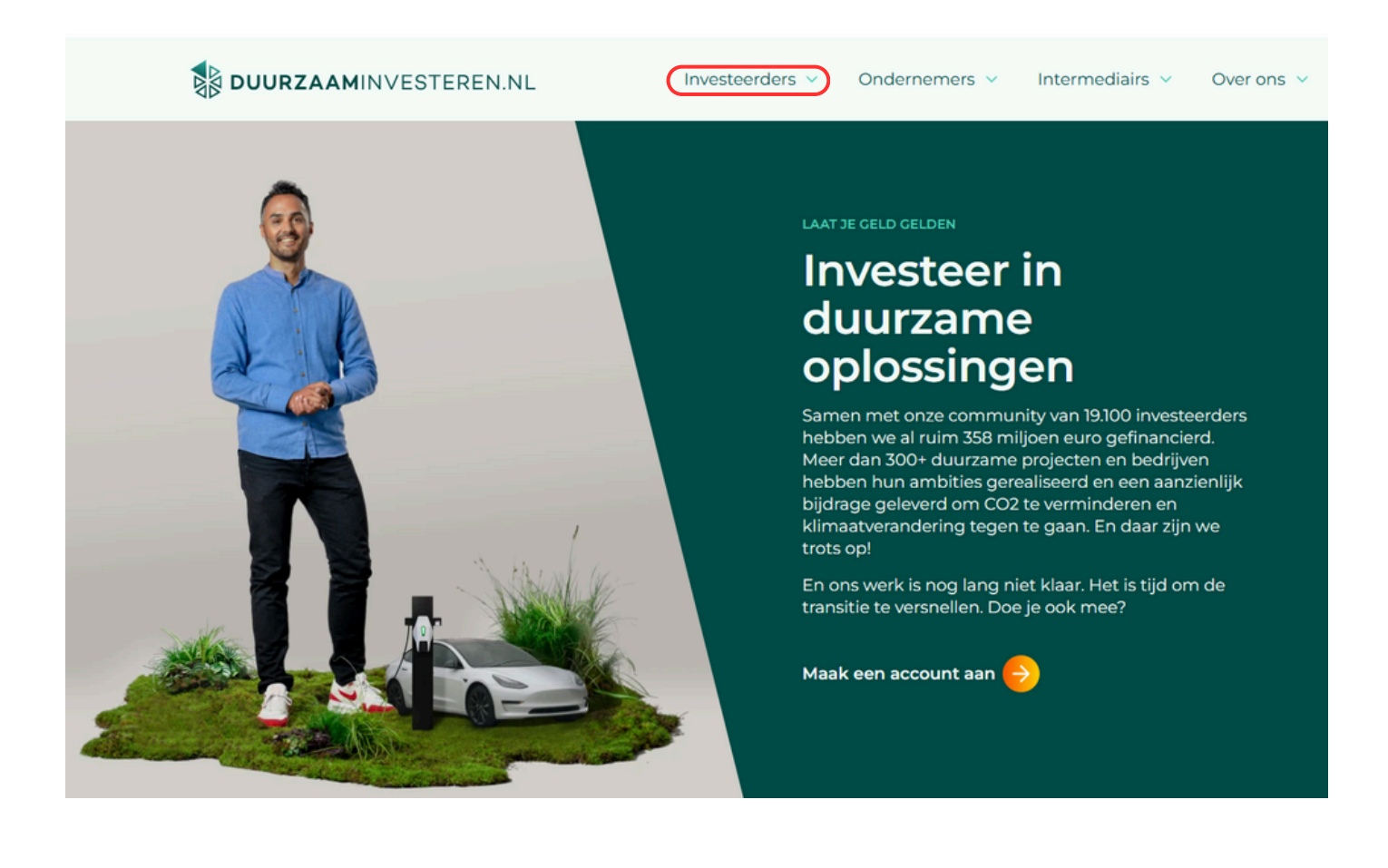

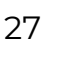

<u>Stap 2.</u> Op deze pagina vind je alle <u>openstaande projecten en gesloten projecten.</u>

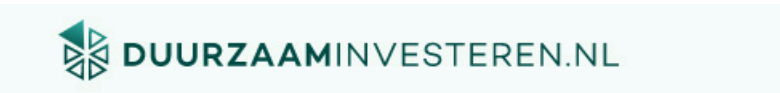

Investeerders >

Home > Projecten

INVESTEER DUURZAAM

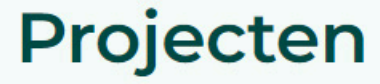

Hier vind je alle actuele en succesvol afgeronde investeringsmogelijkheden.

#### Projecten om in te investeren

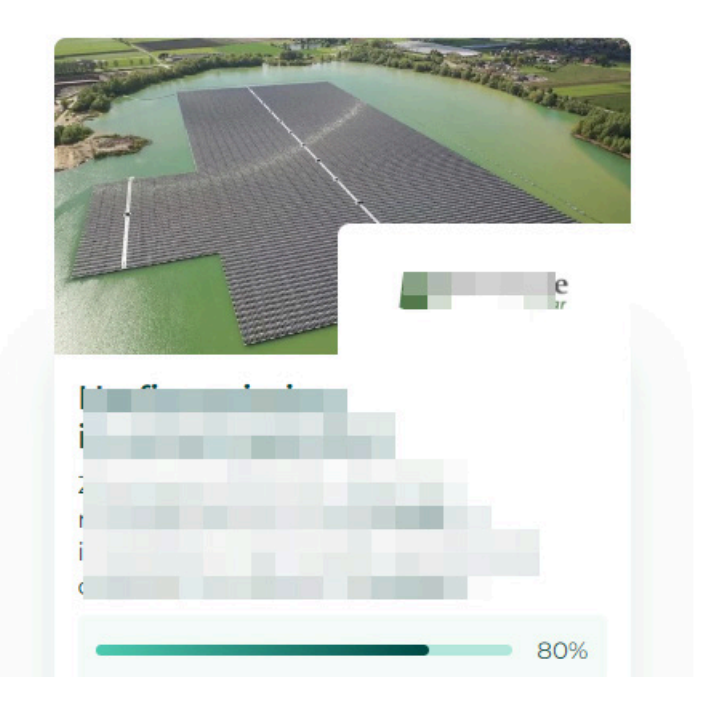

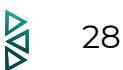

<u>Stap 3.</u> Zie je een project die je interesse wekt en waarin je graag zou willen investeren? Klik dan op "Lees meer" in de oranje button.

## Projecten om in te investeren

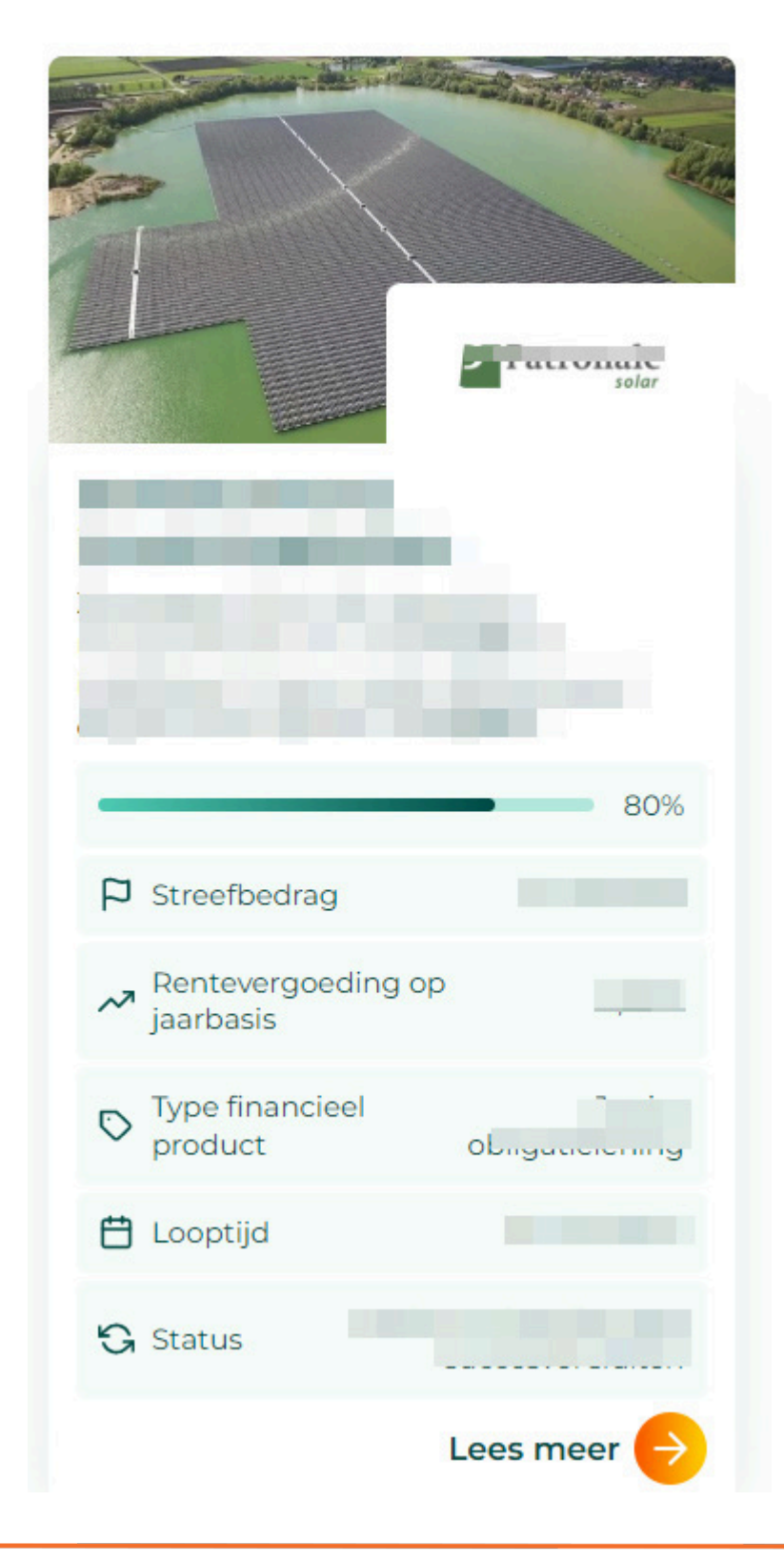

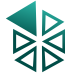

<u>Stap 4.</u> Je komt nu op de door jou gekozen projectpagina uit. Hier is alle informatie te vinden over het door jou gekozen project, zodat je een weloverwogen beslissing over je investering kunt maken. Lees al deze informatie goed door, inclusief het Informatiememorandum.

Overtuigd en klaar om te investeren? Klik dan op de oranje button "investeer in dit project".

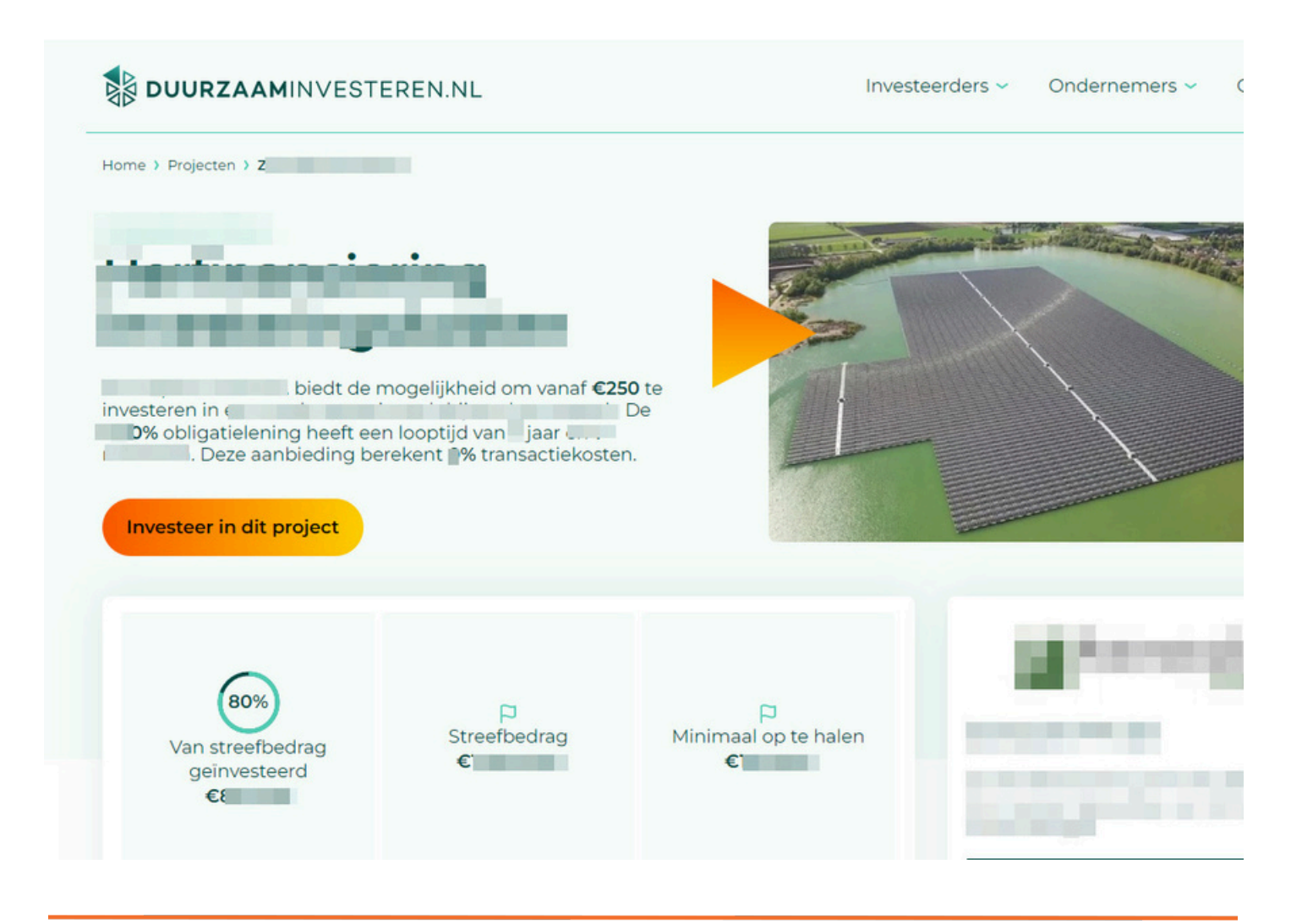

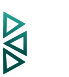

<u>Stap 5.</u> Op de volgende pagina kies je vanuit welk account je de investering wil plaatsen. Zorg ervoor dat de rechtspersoon geselecteerd is. Vul het door jou gewenste te investeren bedrag in en je reden van investeren. Ook staan de obligatievoorwaarden nog een keer opgesomd. Alles gecontroleerd? Klik dan op de button "ga verder".

| DUURZAAMINVESTEREN.NL       |                                                                                                  | Investeerders ~ | Ondernemers 🗸 |
|-----------------------------|--------------------------------------------------------------------------------------------------|-----------------|---------------|
| Home > Projecten > Investee | ,<br>14                                                                                          |                 |               |
| Informatie investering      | Vanuit wie komt de investerin                                                                    | g? *<br>~       |               |
|                             | Bedrag (€)                                                                                       |                 |               |
|                             | Reden van investering *                                                                          |                 | ~             |
|                             | Rente:<br>Looptijd:<br>Nominale waarde:<br>Aantal stukken:<br>Transactiekosten:<br>Totaalbedrag: |                 |               |
|                             | Ga verder                                                                                        |                 |               |

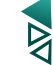

<u>Stap 6.</u> Op de volgende pagina kies je hoe je de betaling wilt verrichten. Kies tussen iDeal of Bankoverschrijving. LET OP: controleer in de blauwe balk of alle informatie klopt.

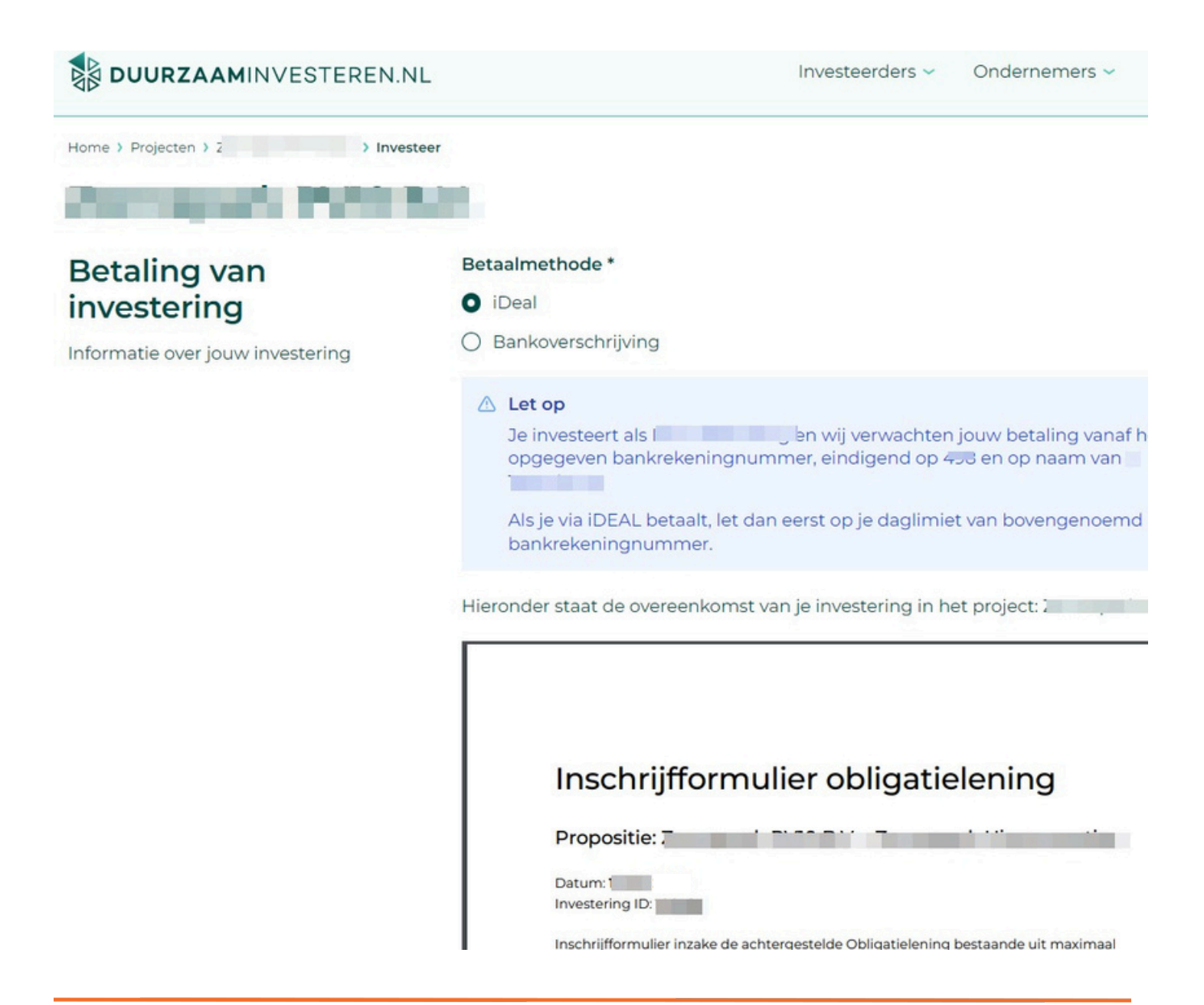

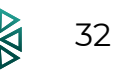

<u>Stap 7.</u> Ga akkoord met alle voorwaarden en klik vervolgens op de button "ga verder naar betalen" en volg de instructies.

We versturen ook een bevestiging naar testilane Diggenaliseen.

Ik ga akkoord met de obligatieovereenkomst

Ik ga akkoord met de <u>Algemene Voorwaarden</u> van DuurzaamInvesteren.nl

Ik heb het informatiememorandum (inclusief de daarin beschreven risico's) behorende bij het project zorgvuldig gelezen en begrepen

Ga verder naar betalen

<u>Stap 8.</u> Gefeliciteerd met je investering! Per mail ontvang je een bevestiging en eventuele vervolgstappen.

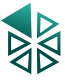

# 5. Vragen & contact

Heb je na het lezen van deze handleiding toch nog vragen of suggesties?

Wellicht staat je antwoord tussen onze <u>Veelgestelde vragen</u> op de website. Maar anders horen we graag van je!

Neem contact met ons op via <a href="mailto:support@duurzaaminvesteren.nl">support@duurzaaminvesteren.nl</a>

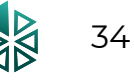